101學年度四技二專甄選入學招生

## 第一階段個別報名<u>系統操作</u>參考手冊

| -        | ` | 重   | 要                       | 事 | 項  | 說  | 明  | •• | •• | ••  | ••  | ••  | ••  | ••  | • • | •           | •• | ••  | • • | • • | ••  | ••       | •  | • | •  | •• | 1 |
|----------|---|-----|-------------------------|---|----|----|----|----|----|-----|-----|-----|-----|-----|-----|-------------|----|-----|-----|-----|-----|----------|----|---|----|----|---|
| <b>ニ</b> | • | 系   | 統                       | へ | D  | •• | •• | •• | •• | ••  | ••  | ••  | ••  | ••  | • • | • •         | •• | ••  | • • | • • | ••  | ••       | •  | • | •• | •• | 2 |
| Ξ        | • | 操   | 作                       | 步 | 驟  | •• | •• | •• | •• | ••  | ••  | ••  | ••  | ••  | • • | • •         | •• | ••  | • • | • • | ••  | ••       | •  | • | •• | •• | 2 |
|          |   | (-  | -);                     | 進 | 入: | 報  | 名  | 系  | 統  | ••  | ••• | ••• | ••• | • • | ••  | ••          | •• | • • | ••  | ••  | ••  | •        | •• | • | •• | •• | 2 |
|          |   | (=  | <b>_</b> ) <sup>,</sup> | 下 | 載  | 甄  | 選  | 入  | 學: | 報   | 名   | 費   | 繳   | 款   | 帳   | 號           | •  | • • | ••  | ••  | ••  | •        |    | • | •• | •• | 3 |
|          |   | (Ξ  | E).                     | Ŀ | 網  | 選  | 填  | 校  | 余  | 科   | (   | 組   | ).  | 學   | 是利  | 呈           | •• | • • | •   | ••  | ••  | •        | •• | • | •• | •• | 4 |
|          |   | ( 면 | 9):                     | 選 | 填  | 校  | 系  | 科  | (紙 | 1): | 學   | 程   | 操   | 作   | -3  | 選<br>王<br>王 | 又7 | 校   | 系   | 科   | ( ; | 組        | )4 | 學 | 程  | •• | 5 |
|          |   | (∄  | ī):                     | 選 | 填  | 校  | 系  | 科  | (紙 | 1): | 學   | 程   | 操   | 作   | 車   | 皆る          | 字  | 報   | 名   | 資   | 料   | <b>-</b> | •• | • | •• | •• | 7 |
|          |   | (;  | ;)                      | 選 | 填  | 校  | 系  | 科  | (組 | 1): | 學   | 程   | 操   | 作   | —石  | 崔ら          | ٤: | 送   | 出   | 報   | 名   | シート      | 27 | 料 | •• | •• | 8 |
|          |   | (+  | =);                     | 列 | Ép | 第  | _  | 階  | 報  | 名   | 確   | 認   | 單   | 及   | 通   | 行           | 碼  |     | ••  |     |     | •        | •• | • | •• |    | 9 |

## 101學年度四技二專甄選入學招生第一階段個別報名系統操作參考手冊

101學年度四技二專甄選入學招生之<u>報名資格登錄、第一階段報名、第二階</u> 段報名及就讀志願序登記均採網路作業方式辦理;考生應依簡章規定時間及方式 登入本委員會甄選入學作業系統,在線上進行個人報名資料輸入後完成確定送 出。

以下為第一階段個別報名系統操作說明,請考生詳閱。

※限使用Microsoft IE 6.0 版以上瀏覽器操作。

## 一、重要事項說明

 本系統開放時間:101年5月23日(星期三)上午10:00起至101年5月30日(星期三)下午5:00止,24小時開放。考生須先完成報名費繳款,再重 新登入系統選擇校系科(組)、學程並確定送出才算完成系統之報名作業, 同時取得通行碼。

※報名費繳款截止時間:101年5月29日(星期二)。

※選擇校系科(組)、學程並確定送出截止時間:101年5月30日(星期 三)下午5:00止。

- 本系統開放對象:通過101學年度四技二專甄選入學招生資格審查之非應 屆畢業生及因故不及辦理集體報名之應屆畢業生。
- 考生必須先查詢資格審查結果是否通過。通過資格審查考生才可進入本委員會報名系統網站。輸入身分證統一編號(或居留證號碼)、四技二專統一 入學測驗准考證號碼,登入系統後可下載報名費繳款帳號。

※第一階段報名費為新臺幣 500 元,此繳款帳號僅限考生本人使用,不可 合併繳費(經審查為低收入戶資格考生免繳報名費)。

- ※臨櫃繳款須配合金融機構上班時間:上午9:00~下午3:30;ATM 轉帳時間為24小時開放。報名費繳交注意事項請參閱甄選入學招生簡章附錄 三說明。
- 繳費成功2小時後,須重新登入系統選擇申請校系科(組)、學程(至多3個),並務必在101年5月30日(星期三)下午5:00前完成選填校系科(組)、 學程確定送出。

※校系科(組)、學程一經選填完成並確定送出後,即不可再更改。
※確定送出後可下載並列印「完成甄選入學申請校系科(組)、學程確認單」,此確認單請自行留存以備查驗。

- 報名手續一經完成後,考生請由本委員會系統列印「通行碼」。每位考生通 行碼均不相同並限考生個人使用請妥善保存,切勿公開或交付他人使用, 若因此造成相關權益受損,概由考生負責。
- 報名手續一經完成後,不得以任何理由要求更改報名資料或退還報名費, 各項資料概不予退還。
- 7. 本委員會於101年6月4日(星期一)上午10:00起,在本委員會網站提供 考生查詢篩選結果,考生應自行上網查詢;考生若未上網查詢,致使權益受 損概由考生自負。
- 本參考手冊系統頁面僅供參考,實際作業依招生簡章、報名系統頁面及說 明為準。
- 報名期間若遇任何問題,請於上班時間(上午9:00~下午6:00)來電向本委員會洽詢,電話:02-2772-5333,傳真:02-2773-5633。

二、系統入口

請先確認電腦已連接至網際網路。開啟IE瀏覽器,進入「101學年度四 技二專聯合甄選委員會網站」(網址:http://enter42.jctv.ntut.edu.tw/)之 「考生作業系統」。點選「甄選入學作業系統」;閱讀相關說明後,點選「第 一階段報名」超連結進入該系統首頁。

- 三、操作步驟
  - (一)進入報名系統
    - 1. 詳細閱讀系統說明。
    - 輸入個人「身分證統一編號」、「統測准考證號碼」以及「驗證碼」後,按 下登入,如圖 3-1 所示。

| 101學年度科技校院四年制<br>第一階段個<br>本會網路系統維護更新時間為毎日17:00-17:30,請儘量                                                   |                                                         | 制甄選入學招生<br>一次 統<br>主辦單位<br>冤嫌作本系統時發生錯誤,發    | / 技專<br>#議使用IE | 校院招生委員會聯合會<br>560以上瀏覽器,最佳瀏覽解析度為     | a 1024 * 768 ∙  |
|----------------------------------------------------------------------------------------------------|---------------------------------------------------------|---------------------------------------------|----------------|-------------------------------------|-----------------|
|                                                                                                    |                                                         |                                             |                |                                     |                 |
|                                                                                                    | ·身分證統一編號:                                               |                                             |                |                                     |                 |
|                                                                                                    | ·統測准考證號碼:                                               |                                             |                |                                     |                 |
| 注意事項:                                                                                                    | ·驗證碼:                                                   | 490966<br>諸輸入下方數字<br>4909年<br>重新產生驗證碼<br>登入 |                | 考生請注意!<br>前次登入系統<br>出,需等待20<br>新登入! | 苔未正常登<br>分鐘才能重  |
| <ul> <li>・ 禁止同時間<br/>者,諸等れ</li> <li>・ 本系統登入</li> <li>         技事校院招生委員會聯合會 10608臺北市大安區忠孝東路     </li> </ul> | 多個瀏覽器重複登入,<br>\$20分鐘再行登入。<br>後20分鐘內未有任何損<br>後20分鐘內未有任何損 | 務必按【登出】紐正常登出。<br>條作時,系統將自動登出。               | 出。未正           | 常登出<br>FAX:02-2773-8881 EMAIL:entel | r42@ntut edu.tw |

圖 3-1

- (二)下載甄選入學報名費繳款帳號
  - 首次進入本頁面或報名費未完成繳交者,系統會出現提示訊息:「恭喜您!!通過甄選入學資格審查」,目前尚未完成報名費繳交(如圖 3-2)。
     請務必於101年5月29日(星期二)前繳費,才能選填校系科(組)學程。
  - 2. 甄選入學報名費為新臺幣 500 元整。考生須依系統產生之「繳款帳號」及「繳款金額」繳交報名費。繳款方式有3種,請擇一辦理。若選擇至臺灣 銀行臨櫃繳納者,請按「下載臺灣銀行繳款單(PDF 格式)」列印專屬繳 費單到臺灣銀行繳費。
  - 3. 了解繳費帳號及繳費方式後,請按「登出」離開系統並儘速繳費。
  - 4. 報名費繳費成功2小時後,務必重新登入系統繼續報名作業。 請注意:101年5月29(星期二)前未完成繳費,或已完成繳費但未重新登入系統繼續完成報名者,視同放棄本次甄選報名。

  - 6. 繳費完成2小時後重新登入系統,若系統仍停留在本頁面,表示繳費尚未 成功,請依系統提示儘速處理,以免延誤報名。

|                          | 第一階段 個別 報 省 糸 統                                                                                                    |
|--------------------------|----------------------------------------------------------------------------------------------------|
|                          | 主辦單位 / 技專校院招生委員會聯合會                                                                                                    |
| 本會網路系                    | 統推護更新時間爲每日17:00~17:30,諸儘量避免於該時段作業。爲避免操作本系統時登生錯誤,建讓使用に6.0以上瀏覽器,最佳瀏覽解析度爲 1024*76<br>一、 <mark>體                                   </mark> |
|                          | 提醒您尚未完成「徽交報名費」,請記得在101年5月30日(星期三)17:00前完成徽費,才能選塡校系科(組)學程                                                                               |
| 恭喜您!                     | !通過甄選入學資格審查                                                                                                    |
|                          | 入帳行: 臺灣銀行城中分行(004-0451)                                                                                                    |
|                          |                                                                                                    |
|                          | 繳款時間: 101年5月23日(星期三)10:00起至101年5月30日(星期三)17:00止                                                                                        |
|                          | 繳獻狀賬: <mark>向未讓曾</mark><br>3.3. <del>5.5.1.1.1.1.1.1.1.1.1.1.1.1.1.1.1.1.1.</del>                                                      |
|                          | 注意争項: 2 金融機構上班時間為9:00起至15:30;ATM轉帳24小時均可缴費。                                                                                            |
|                          | 此概款帳號母人皆不同,考生切勿以他人之微款帳號或與他人合併繳費。                                                                                                    |
| 繳費方式                     | 1. 及地點                                                                                                    |
| 19                       |                                                                                                    |
| 費方式有下列3                  | 種,請考生自行擇一方式辦理:                                                                                                    |
| 方法一:                     | 入帳行: 臺灣銀行城中分行(004-0451)                                                                                                    |
|                          | 繳款帳號: 11111111111                                                                                                    |
| ;                        | 繳款金額: 新臺幣500元整                                                                                                    |
|                          | Z繳款單至臺灣銀行各分行繳款。                                                                                                    |
| 持本會產生。                   | 行繳款單(PDF格式)                                                                                                    |
| 持本會產生。<br>下載臺灣銀          |                                                                                                    |
| 持本會產生。<br>「下載臺灣銀<br>方法三: | 入価行・ 本達銀行城山(4/04-04-51)                                                                                                    |
| 持本會產生之<br>下載臺灣銀<br>方法三:  | 入帳行: 臺灣銀行城中分行(004-0451)<br>繳款帳號: 111111111111(14碼)                                                                                     |

圖 3-2

- (三)上網選填校系科(組)、學程
  - 在規定繳費期限內完成報名費繳交或低收入戶考生登入系統後將直接跳 至本頁面(如圖 3-3)。
  - 考生請先瀏覽並核對資格審查結果,在「可報名之甄選校系科(組)學程」 欄中,選取欲報考之系科(組)、學程。
  - 3. 完成選填校系科(組)、學程後,考生可按暫存報名資料儲存選取結果; 或按登出下次再作業。注意:此時並未完成報名資料確定送出,尚未完成 甄選報名!
  - 若欲報名之校系科(組)、學程已不修改,請按我要進行下一頁確定送出 作業。

| 第一階段個別                                                                                                    |                                                                             | 員會聯合會                               |
|----------------------------------------------------------------------------------------------------|-----------------------------------------------------------------------------|-------------------------------------|
| 本會網路系統維護更新時間為每日17:00~17:30,請儘量避免加<br>一、繳交報名費 二、還填校系科(組)學程 三                                                                                                    | 於該時段作業。為避免操作本系統時發生錯誤,建議使用IE60以上瀏覽器,<br>、列印第一階段報名確認單及通行碼 使用者:報焊泰 登入位址:140.12 | 最佳瀏覽解析度為 1024 * 768。<br>4.191.18 登出 |
| 報名考生資料                                                                                                    |                                                                             |                                     |
| 身分證統一編號: A00000014<br>統測報考類別: 14 農業群                                                                                                    | 統測准考證號: 87654321<br>甄邏可報右類別: 14農業群                                          | 報名身分:一般生                            |
| 暂存報名資料 我要進行下一頁報名資料確定送出                                                                                                    | 直接輸入校系科(組)學程志願代碼:                                                           | (輸入完畢請按Enter)                       |
| 可報名之甄選校系科(組)學程                                                                                                    | 已選取之甄選校系                                                                    | 科(組)學程                              |
| 業群-003002型立算束科技大學-校林系<br>業群-003002間立算束科技大學-动物科學與當產系<br>業群-003006-國立算束科技大學-這物科學與當產系<br>業群-00300-國立算束科技大學-這物指學與設計系<br>業群-003012國立算束科技大學-法物科學與設計系<br>業群-003025國立算束科技大學-全地科技系<br>業群-003025國立算束科技大學-全地科技系<br>業群-003025國立算和技大學-全地常社長系<br>業群-01017-國立商雄海科技大學-臺灣之業管理系<br>業群-01017-國立商雄海科技大學-曼觀及都市設計系<br>業群-011017-國立動並科技大學-曼觀及都市設計系<br>業群-011003-嘉商藥運科技大學-曼和技系<br>業群-016023-嘉商藥運科技大學-全的科技系<br>業群-016023-嘉商藥運科技大學-保健營養系<br>業群-016023-嘉商藥運科技大學-保健營養系<br>業群-016034-嘉商藥運科技大學-保健營養系<br>業群-016034-嘉商藥運科技大學-保健營養系<br>業群-016034-嘉商藥運科技大學-保健營養系 |                                                                             |                                     |

圖 3-3

- (四)選填校系科(組)學程操作-選取校系科(組)學程
  - 考生在「可報名之甄選校系科(組)學程」欄中,選取欲報名之校系選項後, 點選選取,則所選取之選項,即會移至「已選取之甄選校系科(組)學程」 欄中,如圖 3-4 所示。
  - 2.考生「已選取之甄選校系科(組)學程」欄中,至多只能選3個校系科(組)、 學程,若選取的校系科(組)、學程超過所規定之數量,則系統會提示「校 系科(組)學程最多3筆」(如圖 3-5)。而若選取的校系科(組)、學程低於 3個校系科(組)、學程,則系統會提示「可報名之志願數最多以3個為限, 您只選填了2個志願,確定不繼續加選?」(如圖 3-6)。
  - 3. 某些學校限選填該校1系科(組)、學程,不能選填2個以上。 以國立屏東科技大學為例,若考生選填該校,則系統會提示該校限選填1 系科(組)、學程(如圖 3-7)。

|                                                                                                    |                                                                                                    |                          |                                                                               | 金聯合會                                                   |  |  |
|----------------------------------------------------------------------------------------------------|----------------------------------------------------------------------------------------------------|--------------------------|-------------------------------------------------------------------------------|--------------------------------------------------------|--|--|
| 本會網路系統推護更新<br>一、繳交幸                                                                                                    | 新時間為毎日17:00~17:30,諸儘量避免於該時段<br>最名費二二、 <mark>遭埋税系科(組)學程</mark> 二三、列印第                                                                                                    | 作業。 爲避免操作本<br>— 階段報名確認單及 | 二、新一千四(7)又中代(50日112日)<br>系統時發生錯誤,建議使用IE6.0以上瀏覽器,最<br>2通行碼使用者:段亭安登入位址:140.124. | ■ 499 日 ■<br><b> 挂瀏覽解析度爲</b> 1024 * 768 •<br>191.18 登出 |  |  |
| 報名考生資料                                                                                                    |                                                                                                    |                          |                                                                               |                                                        |  |  |
| 身分語<br>統測                                                                                                    | 8統一編號: A228924917<br> 報考類別: 10 衛生與護理類                                                                                                    |                          | 統測准考證號: 23100204<br>甄選可報名類別: 10衛生與護理類                                         | 報名身分: 一般生                                              |  |  |
| 暫存報名資料                                                                                                    | 我要進行下一頁報名資料確定送出                                                                                                    |                          | 直接輸入校系科(組)學程志願代碼:                                                             | (輸入完畢請按Enter)                                          |  |  |
|                                                                                                    | 可報名之甄選校系科(組)學程                                                                                                    |                          | 已選取之甄選校系科                                                                     | (組)學程                                                  |  |  |
| 学生與護理類-00307-1回<br>注生與護理類-00307-1回<br>注生與護理類-00302-1回<br>注生與護理類-008015-1回<br>注生與護理類-008015-1回<br>注生與護理類-011003-1回<br>注生與護理類-011003-1回<br>注生與護理類-011003-1回<br>注生與護理類-01301-4<br>調<br>注集與護理類-01301-4<br>前<br>注與護理類-01601-5<br>清<br>注與護理類-016003-5<br>清<br>注與護理類-01601-5<br>清<br>注與護理類-01601-5<br>清<br>注與護理類-01603-5<br>清<br>注與護理類-01603-5<br>清<br>注與護理類-01602-5<br>前<br>注與護理類-01602-5<br>5<br>注與護理類-01602-5<br>5<br>注與護理類-01602-5<br>5<br>注與護理類-01602-5<br>5<br>注與護理類-01602-5<br>5<br>注與護理類-01602-5<br>5<br>注與護理類-02000-4<br>5<br>注與護理類-02000-4<br>5<br>注<br>具護理類-02000-4<br>5<br>1<br>二<br>1<br>二<br>二<br>1<br>二<br>1<br>二<br>1<br>二<br>1<br>二<br>1<br>二<br>1<br>二<br>1<br>二<br>1<br>二<br>1<br>二<br>1<br>二<br>1<br>二<br>1<br>二<br>1<br>1<br>1<br>1<br>1<br>1<br>1<br>1<br>1<br>1<br>1<br>1<br>1 | 公規與科技大學、核關還和其一種與科學系<br>立席庫科技大學、補還。與安全衛生工程系<br>立席違第一科技大學、環境與安全衛生工程系<br>立席違事洋科技大學、海洋生物技術系<br>立高進海洋科技大學、海洋環境工程系<br>立憲北護理健康大學、護難保健<br>基本北護理健康大學、護難保健系<br>易科技大學、應用化學系<br>易科技大學、應用化學系<br>菊旋理科技大學、環境不<br>菊旋理科技大學、環境不<br>新旋理科技大學、環境不<br>新旋理科技大學、嬰素<br>新旋理科技大學、嬰素<br>新旋理科技大學、建物科技系<br>新科技大學、建物科技系<br>新科技大學、建物科技系<br>新科技大學、建物科技系<br>新科技大學、建物科技系<br>新科技大學、建物科技系 | →<br>加入<br>一<br>一<br>一   | 10衛生與護理類-00/028-國立高雄海洋科技大學<br>10衛生與護理類-008020-國立高雄海洋科技大學                      | 74-15系<br>海洋環境工程系                                      |  |  |

圖 3-4

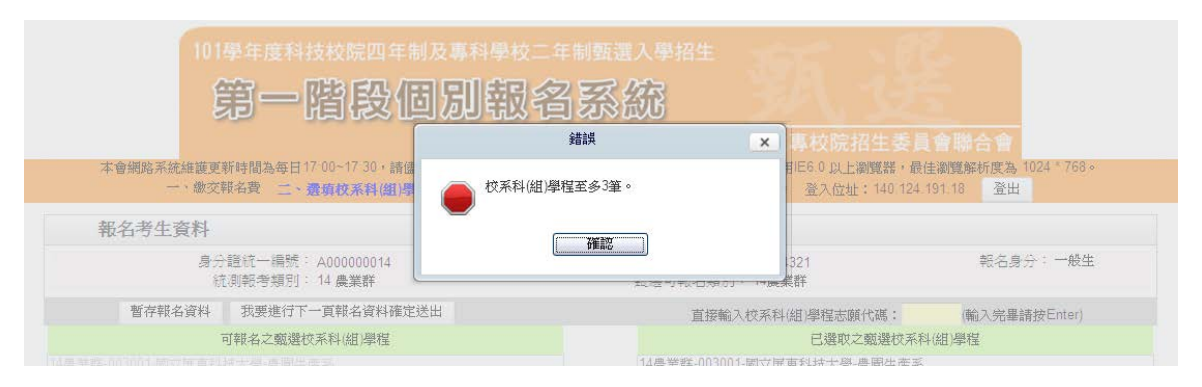

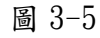

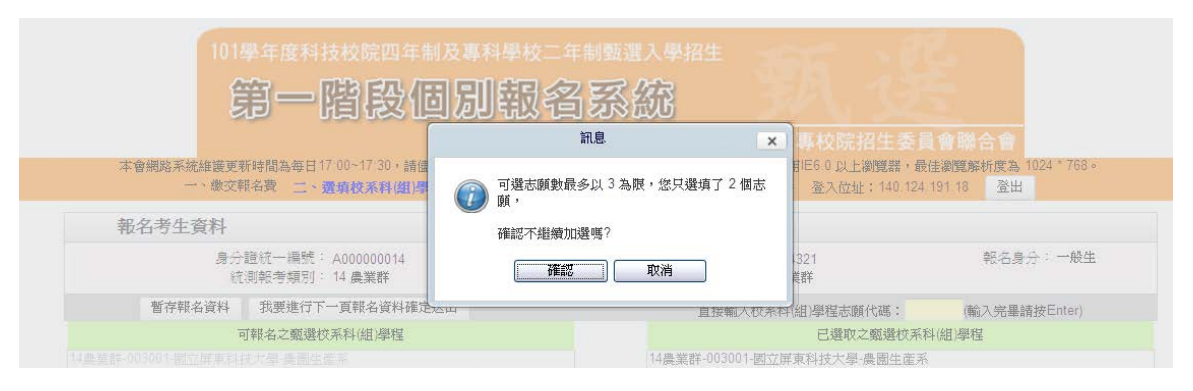

圖 3-6

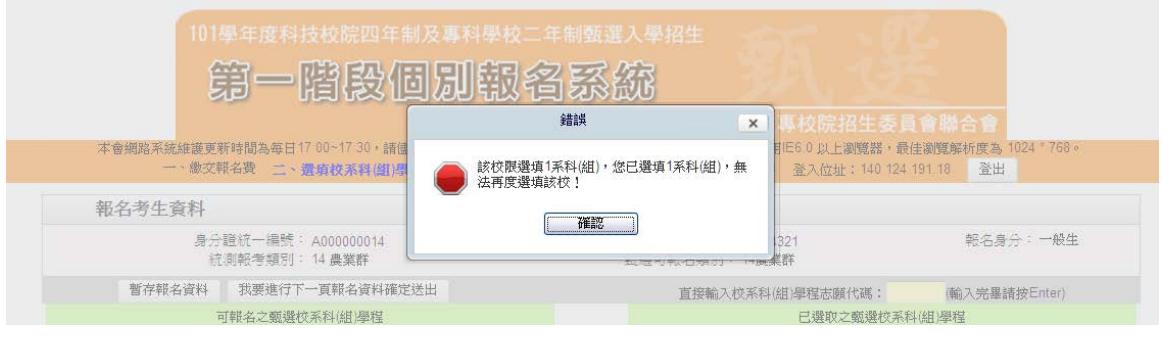

圖 3-7

(五)選填校系科(組)學程操作-暫存報名資料

考生完成甄選校系選取後,按下暫存報名資料,系統會出現提示提醒考 生於規定時間內完成報名資料確定送出作業(如圖 3-8),點選確定後,則選 取資料將暫時存入系統;這些暫存的資料還能再作修改,供考生重新登入系 統後使用。

第一階段個別報名系統 訊息 × 本會網路系統維護更新時間為每日17-00~17-30,請信 IE60以上瀏覽器,最佳瀏覽解析度為 暫存成功。 提醒考生:務必於101年5月30日 (星期三)17: 00前完成【報名資料確定送出作業】。 繳交報名費 二、靈頂校系科(組)學 登入位址: 140.124.191.18 登出 報名考生資料 身分證統一編號: A00000014 統測報考類別: 14 農業群 確認 報名身分:一般生 前羽关 暂存報名資料 我要進行下一頁報名資料確定送出 直接輸入校系科(組)學程志願代碼: (輸入完畢請按Enter) 可報名之甄選校系科(組)學程 已選取之甄選校系科(組)學程 14農業群-003001-國立屏東科技大學-農園生產系 14農業群-003002-國立屏東科技大學·森林系 14農業群-008017-國立高雄海洋科技大學海洋生物技術系 14農業群10030021週辺屏東科技大學水產養殖系 14農業群1003005週辺屏東科技大學、從產養殖系 14農業群1003005-國立屏東科技大學、植物醫學系 14農業群1003006-國立屏東科技大學、植物醫學系 14農業群1003007-國立屏東科技大學、軟醫學系 14農業群1003009-國立屏東科技大學、林科學與設計系 -> 14農業群-003012-國立屏東科技大學-生物科技系 14農業群-003025-國立屏東科技大學-農企業管理系 14農業群-003039-國立屏東科技大學-熱帶農業暨國際合作系 14農業群-010017-國立勤益科技大學-景觀系 14農業群-01007-263 14農業群-01422-37個層相次大學一戰以多都市設計系 14農業群-014022-商合科技大學-生物科技系 14農業群-01602-2富商藥運科技大學全量為科技系 14農業群-016022-2富商藥運科技大學全部科技系 14農業群-016034-嘉商藥理科技大學生物科技系 抽絵 14農業群-016039-嘉南藥理科技大學-環境資源管理系 14農業群-019029-明新科技大學-休閒事業管理系 14農業群-020024-輔英科技大學-牛物科技系 /4 • • • [1-20/75] 技導校院招生委員會聯合會 10608臺北市大安區忠孝東路三段1號(國立臺北科技大學中正編3樓) TEL: 02-2772-6333 FAX: 02-2773-8881 EMAIL: enter42@ntut.edu

請注意:此時尚未完成確定送出,未完成甄選入學第一階段報名!

圖 3-8

(六)選填校系科(組)學程操作-確定送出報名資料

- 考生已選取之甄選校系科組學程不再修改後,可按下我要進行下一頁報名 資料確定送出,進入至圖 3-9 頁面。
- 2. 請確認右邊「已選擇報名之甄選校系科(組)學程,正確無誤不再修改後, 輸入考生「身分證統一編號」、「統測准考證號碼」及「驗證碼」後,並按 下確定送出(確定送出後,不得修改),系統則會出現提示「請注意,報 名資料一經確定送出後,不得修改,是否確定?」(如圖 3-10),點選確定 後即完成網路報名,考生方可列印報名表件
- 若「已選取之甄選校系科(組)學程」資料有誤,請按下取消(回上一頁修改)重新作業。

| 101學年度科技校院四年制及專科學校二年制<br>第一階段個別報名。                                    | 甄選入學招生<br><b>天                                    </b> | 4*768* |
|-----------------------------------------------------------------------|--------------------------------------------------------|--------|
| 注意事項                                                                  | 已選取之甄選校系科(組)學程                                         |        |
| 1 宗成「網政環境登記志顧確認」前,務必仔細控制力別選                                           | 10衛生與護理類-007028-國立虎尾科技大學-生物科技系                         |        |
| <ul> <li>1. 2016年1月1日,110,110,110,110,110,110,110,110,110,1</li></ul> | 10衛生與議理類-008015-國立高雄海洋科技大學海洋生物技術系                      |        |
| 志願諸單確定送出                                                              |                                                        |        |
| ・身分證統一編號:                                                             |                                                        |        |
| <ul> <li>統測准考證號碼:</li> </ul>                                          |                                                        |        |
| ・驗證碼:<br>115421<br>請輸入左側數字                                            |                                                        |        |
| 取消(回上一頁修改) 確定送出(確定送出後,不得修改)                                           |                                                        |        |
|                                                                       |                                                        |        |

圖 3-9

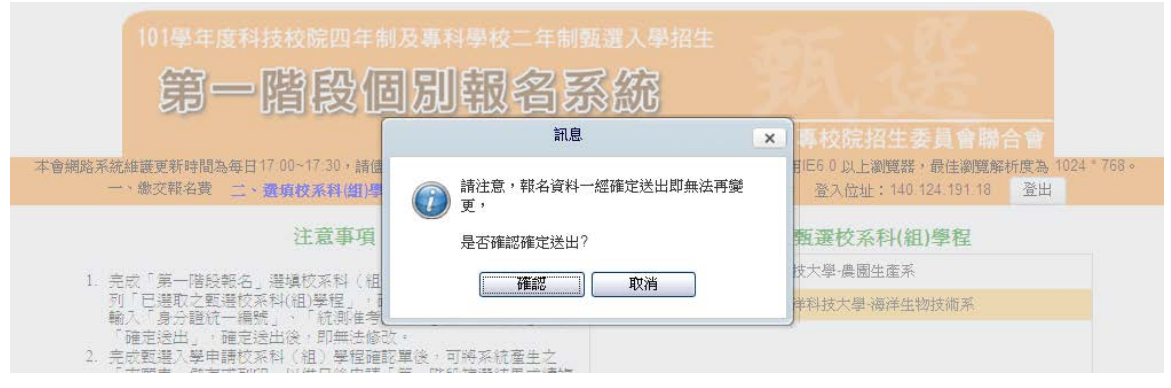

圖 3-10

(七)列印第一階報名確認單及通行碼

- 1. 確定送出後,系統出現「您已經完成第一階段報名」畫面,代表考生已完成第一階段報名(如圖 3-11)。關閉視窗後,系統會跳到列印相關報名表件畫面。
- 2. 請先確認電腦中是否已安裝 PDF 閱讀軟體,若未安裝,可點選頁面上方 Adobe Reader 圖示下載安裝軟體,才可列印「確認單」及「通行碼」。
- 考生完成甄選第一階段網路報名後,請按「確認單」及「通行碼」按鈕下 載報表,列印後由考生留存(如圖 3-12)。

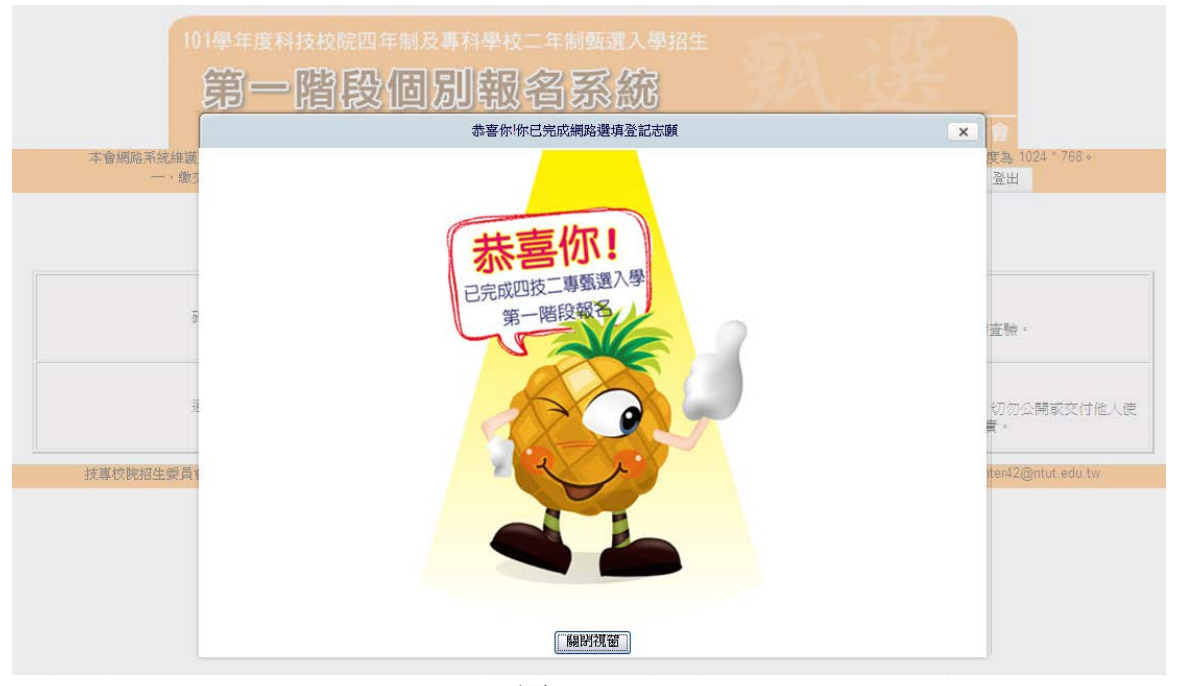

圖 3-11

| 101學年度科技校院四<br>第一階段                               | 個別報省系統                                                                                                    |
|---------------------------------------------------|----------------------------------------------------------------------------------------------------|
| 本會網路系統維護更新時間爲毎日17:00~17:30,<br>一、線交報名者 二、選載校系科(組) | 主辦單位/技專校院招生委員會聯合會<br>諸儘量遊免於該時段作業。為遊免操作本系統時發生錯誤,建議使用E6.0以上瀏覽器,最佳瀏覽解析度為1024*768。<br>影程 三、列印第一撥段幣名醫證夏及通行遇 使用者:段亭安 登入位址:14012419118 登出 |
|                                                   | 想已經完成第一階段報名資料確認・無法再進行修改!!<br><u> 下載最新版本的Adobe Reader</u>                                                                           |
| 確認單                                               | 完成甄選入學申請校系科組/學程確認單」<br>*「完成甄選入學申請校系科(組)學程確認單」,此確認單請自行留存以備查驗。                                                                       |
| 通行碼                                               | 報名通行碼通知單<br>*每位考生「通行碼」均不相同並限考生個人使用,此通行碼考生請自行列印並妥善保存,切勿公開或交付他人使用,若因此造成資料洩漏或參本入學招生之相關權益受損,概由考生負責。                                    |
| 技專校院招生委員會聯合會 10608臺北市大安區忠調                        | 。<br>業東路三段1號(國立臺北科技大學中正館3樓) TEL:02-2772-5333 FAX:02-2773-8881 EMAIL:enter42@ntut.edu.tw                                            |

圖 3-12